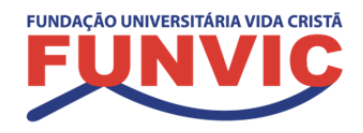

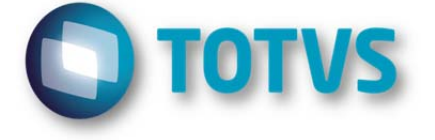

# NOVO PORTAL DO ALUNO

MANUAL

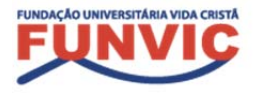

Faculdade de Pindamonhangaba

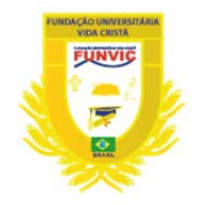

# SUMÁRIO

| 1. | ACESSO                        | 03 |
|----|-------------------------------|----|
| 2. | MENUS                         | 03 |
| 2. | 1 SOBRE OS MENUS (explicação) | 04 |
| 3. | MENU QUADRO DE HORÁRIOS       | 04 |
| 4. | MENU CENTRAL DO ALUNO         | 04 |
| 5. | MENU SECRETARIA               | 05 |
| 6. |                               | 06 |
| 7. | MENU AVALIAÇÃO INSTITUCIONAL  | 06 |
| 8. | MENU PORTAL ANTIGO            | 06 |
| 9. | VERSÃO MOBILE                 | 07 |

# 1. Acesse com seu usuário e senha:

Usuário: CPF (Sem pontos).

**Senha:** Para alunos veteranos é a mesma senha e (caso você nunca tenha acessado use sua data de aniversário sem pontos)

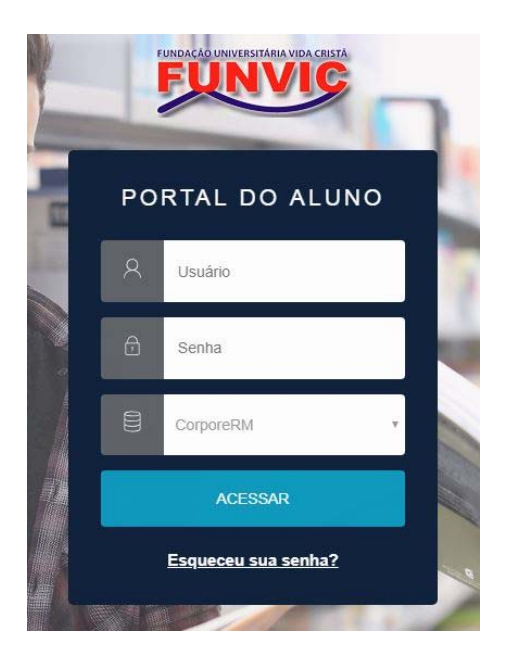

### 2. Menus

Clicando no canto esquerdo da tela você pode acessar os diversos campos disponíveis para você.

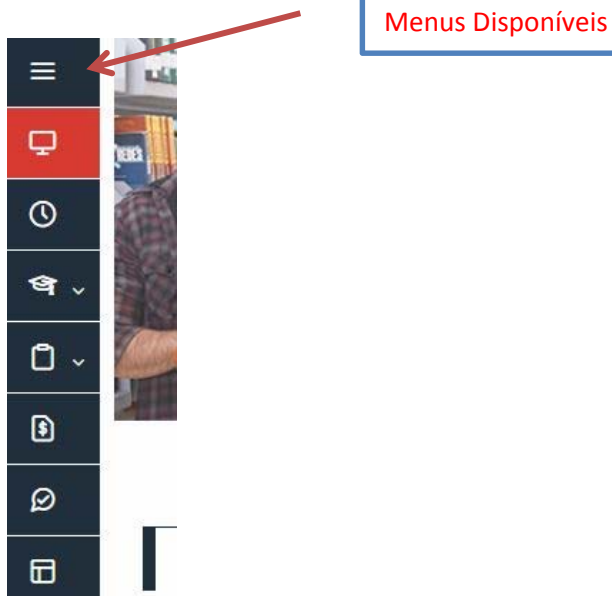

# 2.1 Sobre os menus

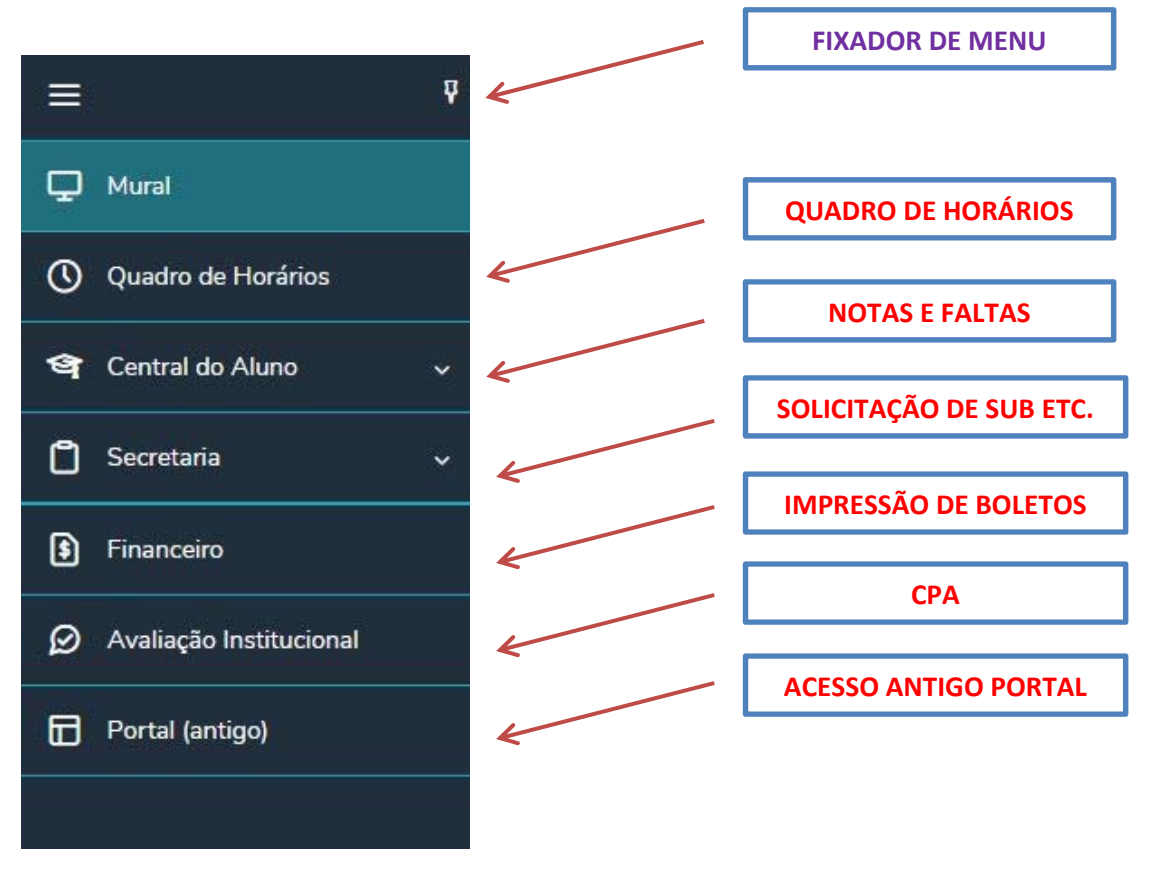

### 3. Menu Quadro de Horários:

Mostra todos os horários independentes da data de término. Ou seja mostra todos as disciplinas ativas no semestre.

### 4. Menu Central do Aluno:

Localiza-se as notas e faltas do aluno.

| Notas: 2018                      |                                  | Aqui voci                       | ê pode trocar o s | semestre deseja  | do         |
|----------------------------------|----------------------------------|---------------------------------|-------------------|------------------|------------|
| Disciplinas: TODAS               |                                  | •                               | Aqui você         | pode filtrar por | disciplina |
| Arraste o cabeçalho de<br>Filial | e uma coluna e solte aq<br>Turma | ui para agrupar<br>Disciplina   | Sítuação          | 1 - 1° Birnestre |            |
| FUNVIC -<br>PINDAMONHANGA        | 1ADMN2018/1                      | Teoria Geral da Administração I | MATRICULADO       |                  |            |

#### 5. Menu Secretaria > Requerimentos

Neste menu fica as solicitações referentes a solicitação de prova substitutiva e cancelamentos das mesmas. (Obs. Os boletos encontra-se no menu financeiro).

| Requerimentos Dis                                                                                                    | poníveis                             | Requerimentos Sol                                                                                                    | icitados                                  |                                         |                                                                                                    |                     |
|----------------------------------------------------------------------------------------------------|--------------------------------------|----------------------------------------------------------------------------------------------------|-------------------------------------------|-----------------------------------------|----------------------------------------------------------------------------------------------------|---------------------|
| Requerimentos disponi                                                                                                    | veis: Todos os                       | grupos de atendimento                                                                                                    | o <b>v</b>                                | Cancelamento                            | de prova, caso                                                                                                    | solicitou errada.   |
| Тіро                                                                                                    | 1.1.4<br>1.1.4                       | Grupo de aten                                                                                                    | ndimento                                  | Valor                                   |                                                                                                    |                     |
| Cancelamento de Pro<br>(SUB)                                                                                                    | va Substitutiva                      | Solicitações Educacion                                                                                                    | nal                                       |                                         |                                                                                                    | ver detalhes        |
| Solicitação de Prova S<br>(SUB)                                                                                                    | ubstitutiva                          | Solicitações Educacion                                                                                                    | nal                                       |                                         |                                                                                                    | ver detalhes        |
|                                                                                                    |                                      |                                                                                                    |                                           |                                         |                                                                                                    |                     |
|                                                                                                    |                                      | _                                                                                                    |                                           |                                         |                                                                                                    |                     |
|                                                                                                    |                                      |                                                                                                    | Soli                                      | citação de prova s                      | ubstitutiva.                                                                                                    |                     |
|                                                                                                    |                                      |                                                                                                    |                                           |                                         |                                                                                                    |                     |
|                                                                                                    |                                      |                                                                                                    |                                           |                                         |                                                                                                    |                     |
| COMO CAN                                                                                                    | CELAR PROV                           | A SUBSTITUTI                                                                                                    | VA:                                       |                                         |                                                                                                    |                     |
|                                                                                                    |                                      |                                                                                                    |                                           |                                         |                                                                                                    |                     |
|                                                                                                    |                                      |                                                                                                    |                                           |                                         |                                                                                                    |                     |
|                                                                                                    |                                      |                                                                                                    |                                           |                                         |                                                                                                    |                     |
| DISCIDI INA /Equar palagiana                                                                                                    | r e Dissipling de Dreue              | Found disities a sum                                                                                                    | an da daarmaata i                         | entido no Deloto                        |                                                                                                    |                     |
| DISCIPLINA (Favor seleciona<br>Substitutiva) *                                                                                                    | r a Disciplina da Prova              | i<br>Favor digitar o nume<br>que foi emitido na se                                                                                                    | ero do documento o<br>olicitação da Sub*  | ontido no Boleto                        |                                                                                                    |                     |
| DISCIPLINA (Favor seleciona<br>Substitutiva) *                                                                                                    | r a Disciplina da Prova              | Favor digitar o numo<br>que foi emitido na se                                                                                                    | ero do documento o<br>olicitação da Sub * | contido no Boleto                       |                                                                                                    |                     |
| DISCIPLINA (Favor seleciona<br>Substitutiva) *<br>Valor do serviço 7                                                                                                    | r a Disciplina da Prova              | n Favor digitar o num<br>que foi emitido na s<br>▼                                                                                                    | ero do documento o<br>olicitação da Sub * | ontido no Boleto                        |                                                                                                    |                     |
| DISCIPLINA (Favor seleciona<br>Substitutiva) *<br>Valor do serviço                                                                                                    | r a Disciplina da Prova              | Favor digitar o num<br>que foi emitido na s<br>v                                                                                                    | ero do documento o<br>olicitação da Sub*  | contido no Boleto                       |                                                                                                    |                     |
| DISCIPLINA (Favor seleciona<br>Substitutiva) *<br>Valor do serviço<br>Entrega da splicitação                                                                                                    | r a Disciplina da Prova              | Favor digitar o num<br>que foi emitido na s<br>v                                                                                                    | ero do documento o<br>olicitação da Sub * | ontido no Boleto                        |                                                                                                    |                     |
| DISCIPLINA (Favor seleciona<br>Substitutiva) *<br>Valor do serviço<br>Entrega da selicitação<br>Local d                                                                                                    | r a Disciplina da Prova              | Favor digitar o nume<br>que foi emitido na se<br>v                                                                                                    | ero do documento c<br>olicitação da Sub * | rontido no Boleto                       | Prazo                                                                                                    |                     |
| DISCIPLINA (Favor seleciona<br>Substitutiva) *<br>Valor do serviço<br>Entrega da selicitação<br>Local d<br>C Tesouraria                                                                                                    | r a Disciplina da Prova              | Favor digitar o num<br>que foi emitido na s<br>Localidade<br>FUNVIC                                                                                                    | ero do documento o<br>olicitação da Sub*  | ontido no Boleto                        | Prazo                                                                                                    |                     |
| DISCIPLINA (Favor seleciona<br>Substitutiva) *<br>Valor do serviço<br>Entrega da selicitação<br>Local d<br>C Tesouraria<br>Custo Total                                                                                                    | r a Disciplina da Prova<br>e Entrega | Favor digitar o num<br>que foi emitido na si<br>T<br>Localidade<br>FUNVIC                                                                                                    | ero do documento o<br>olicitação da Sub*  | Taxa (R\$)                              | Prazo                                                                                                    |                     |
| DISCIPLINA (Favor seleciona<br>Substitutiva) *<br>Valor do serviço<br>Entrega da selicitação<br>Local d<br>Construita<br>Tesouraria<br>Custo Total<br>R30.00                                                                                                    | r a Disciplina da Prova              | Favor digitar o num<br>que foi emitido na s<br>Localidade<br>FUNVIC                                                                                                    | ero do documento o<br>olicitação da Sub * | Taxa (RS)                               | Prazo                                                                                                    |                     |
| DISCIPLINA (Favor seleciona<br>Substitutiva) *<br>Valor do serviço<br>Entrega da splicitação<br>Costa do Costa do | r a Disciplina da Prova              | Favor digitar o num<br>que foi emitido na s                                                                                                    | ero do documento c<br>olicitação da Sub * | Taxa (R\$)                              | Prazo<br>mero do docum                                                                                                    | ento (boleto impres |
| DISCIPLINA (Favor seleciona<br>Substitutiva) *<br>Valor do serviço<br>Entrega da sulicitação<br>Local d<br>Corresouraria<br>Custo Total<br>RR0.00<br>Solicitação                                                                                                    | r a Disciplina da Prova              | Favor digitar o num<br>que foi emitido na s                                                                                                    | ero do documento o<br>olicitação da Sub * | Taxa (RS)<br>Coloque o nút              | Prazo<br>mero do documo                                                                                                    | ento (boleto impres |
| DISCIPLINA (Favor seleciona<br>Substitutiva) *<br>Valor do serviço<br>Entrega da suficitação<br>Local d<br>Corresto Total<br>Ref0,00<br>Solicitação                                                                                                    | r a Disciplina da Prova              | Favor digitar o num<br>que foi emitido na s<br>Localidade                                                                                                    | ero do documento o<br>olicitação da Sub * | Taxa (R\$)<br>Coloque o nút             | Prazo<br>mero do documo                                                                                                    | ento (boleto impres |
| DISCIPLINA (Favor seleciona<br>Substitutiva) *<br>Valor do serviço<br>Entrega da suficitação<br>Local d<br>Correstantes<br>Custo Total<br>REO,00<br>Solicitação                                                                                                    | r a Disciplina da Prova              | Eavor digitar o num<br>que foi emitido na s<br>Localidade                                                                                                    | ero do documento c<br>olicitação da Sub * | Taxa (RS)<br>Coloque o nút              | Prazo<br>mero do documo                                                                                                    | ento (boleto impres |
| DISCIPLINA (Favor seleciona<br>Substitutiva) *<br>Valor do serviço<br>Entrega da selicitação<br>Local d<br>Corresouraria<br>Custo Total<br>RR0,00<br>Solicitação                                                                                                    | r a Disciplina da Prova<br>e Entrega | Eavor digitar o num<br>que foi emitido na s<br>Localidade                                                                                                    | ero do documento o<br>olicitação da Sub*  | Taxa (RS)<br>Coloque o núr              | Prazo                                                                                                    | ento (boleto impres |
| DISCIPLINA (Favor seleciona<br>Substitutiva) *<br>Valor do serviço<br>Entrega da solicitação<br>Local d<br>C Tesouraria<br>Custo Total<br>RE0,00<br>Solicitação                                                                                                    | r a Disciplina da Prova<br>e Entrega | Favor digitar o num<br>que foi emitido na s<br>Localidade<br>FUNVIC                                                                                                    | ero do documento o<br>olicitação da Sub * | Taxa (RS)                               | Prazo                                                                                                    | ento (boleto impres |
| DISCIPLINA (Favor seleciona<br>Substitutiva) *<br>Valor do serviço<br>Entrega da selicitação<br>Local d<br>C Tesouraria<br>Custo Total<br>R10,00<br>Solicitação                                                                                                    | r a Disciplina da Prova<br>e Entrega | I Favor digitar o num<br>que foi emitido na s<br>▼ Localidade FUNVIC                                                                                                    | ero do documento o<br>olicitação da Sub * | Taxa (RS)                               | Prazo                                                                                                    | ento (boleto impres |
| DISCIPLINA (Favor seleciona<br>Substitutiva) *<br>Valor do serviço<br>Entrega da selicitação<br>Concerta da selicitação<br>Custo Total<br>R30,00<br>Solicitação                                                                                                    | r a Disciplina da Prova<br>e Entrega | I Favor digitar o num<br>que foi emitido na s<br>▼ Localidade FUNVIC                                                                                                    | ero do documento o<br>olicitação da Sub * | Taxa (RS)<br>Coloque o nú               | Prazo                                                                                                    | ento (boleto impres |
| DISCIPLINA (Favor seleciona<br>Substitutiva) *<br>Valor do serviço<br>Entrega da selicitação<br>Concel do<br>Concel do<br>Concel do<br>Solicitação<br>Concel a Disciplina                                                                                                    | r a Disciplina da Prova<br>e Entrega | I Favor digitar o num<br>que foi emitido na s<br>▼ Localidade FUNVIC                                                                                                    | ero do documento o<br>olicitação da Sub * | Taxa (RS)<br>Coloque o núr              | Prazo                                                                                                    | ento (boleto impres |
| DISCIPLINA (Favor seleciona<br>Substitutiva) *<br>Valor do serviço<br>Entrega da splicitação<br>Cocal d<br>Cocal d<br>Cocal d<br>Cocal d<br>Cocal d<br>Solicitação<br>Cone a Disciplina                                                                                                    | r a Disciplina da Prova              | Eavor digitar o num<br>que foi emitido na s<br>Localidade                                                                                                    | ero do documento o<br>olicitação da Sub * | Taxa (RS)<br>Coloque o núr              | Prazo                                                                                                    | ento (boleto impres |
| DISCIPLINA (Favor seleciona<br>Substitutiva) *<br>Valor do serviço<br>Entrega da sulicitação<br>Concel d<br>Concel d<br>Concel d<br>Custo Total<br>R70.00<br>Solicitação                                                                                                    | e Entrega                            | Eavor digitar o num<br>que foi emitido na s<br>Localidade                                                                                                    | ero do documento o<br>olicitação da Sub * | Taxa (R\$)                              | Prazo                                                                                                    | ento (boleto impres |
| DISCIPLINA (Favor seleciona<br>Substitutiva) *<br>Valor do serviço<br>Entrega da sulicitação<br>Concertada<br>Rado,00<br>Solicitação                                                                                                    | e Entrega                            | Eavor digitar o num<br>que foi emitido na s<br>Localidade                                                                                                    | ero do documento o<br>olicitação da Sub * | Taxa (R\$)                              | Prazo                                                                                                    | ento (boleto impres |
| DISCIPLINA (Favor seleciona<br>Substitutiva) *<br>Valor do serviço<br>Entrega da sulicitação<br>Concerta da sulicitação<br>Custo Total<br>RR0.00<br>Solicitação                                                                                                    | e Entrega                            | Eavor digitar o num<br>que foi emitido na s<br>Localidade<br>FUNVIC                                                                                                    | ero do documento o<br>olicitação da Sub * | Taxa (R\$)<br>Coloque o núr             | Prazo                                                                                                    | ento (boleto impres |
| DISCIPLINA (Favor seleciona<br>Substitutiva) *<br>Valor do serviço<br>Entrega da sulicitação<br>Concerta da sulicitação<br>Custo Total<br>RR0,00<br>Solicitação                                                                                                    | e Entrega                            | Eavor digitar o num<br>que foi emitido na s<br>Localidade<br>FUNVIC<br>SCO 237                                                                                                    | ero do documento d<br>olicitação da Sub * | Taxa (RS)<br>Taxa (RS)<br>Coloque o núu | Prazo                                                                                                    | ento (boleto impres |
| DISCIPLINA (Favor seleciona<br>Substitutiva) *<br>Valor do serviço<br>Entrega da sulicitação<br>Concerta da sulicitação<br>Custo Total<br>RR0,00<br>Solicitação                                                                                                    | e Entrega<br>e Entrega               | SCO 237 Kerren de Discenardo                                                                                                    | ero do documento o<br>olicitação da Sub * | Taxa (RS) Taxa (RS) Coloque o núi       | Prazo                                                                                                    | ento (boleto impres |
| DISCIPLINA (Favor seleciona<br>Substitutiva) *<br>Valor do serviço<br>Entrega da sulicitação<br>Concerta da sulicitação<br>Custo Total<br>RR0,00<br>Solicitação                                                                                                    | e Entrega                            | SCO 237 STARIA VIDA CRISTA Mineren de Discimento 155778 STARIA VIDA CRISTA                                                                                                    | ero do documento o<br>olicitação da Sub * | Taxa (RS) Taxa (RS) Coloque o núi       | Prazo mero do documo  550000004840  50000004840  50000001567783  F5 48,40  19 Vater Decumente F5 48,40                                                                                                    | ento (boleto impres |
| DISCIPLINA (Favor seleciona<br>Substitutiva) *<br>Valor do serviço<br>Entrega da suficitação<br>Local d<br>C Tesouraria<br>Cușto Total<br>RR0,00<br>Solicitação                                                                                                    | e Entrega                            | <ul> <li>Favor digitar o num que foi emitido na si que foi emitido na si que foi emi</li></ul> | ero do documento o<br>olicitação da Sub * | Taxa (RS) Taxa (RS) Coloque o núi       | Prazo mero do documo social social so | ento (boleto impres |

#### 6. Menu Financeiro

O aluno tem acesso a todas informações referentes ao financeiro como, impressão de boletos mensais, boletos de provas substitutivas, rematrículas etc.

Assim que clicar em boleto o download do mesmo é feito em seu computador.

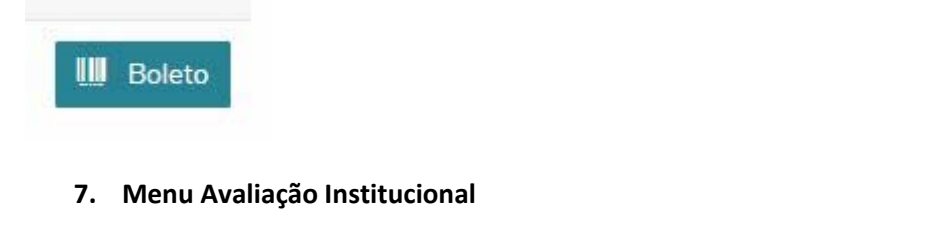

Quando liberada a avaliação da instituição e corpo docente ficará disponível neste menu.

#### 8. Menu Portal Antigo

Neste menu fica liberado o acesso ao antigo portal do aluno, e pedimos que utilizem o mesmo para impressão de rematrículas e acesos a conteúdos da biblioteca, até novas instruções.

| $\Delta$ Aqui serão listadas todas as funcionalidades para acesso ao antigo Portal. |           |  |
|-------------------------------------------------------------------------------------|-----------|--|
| Quadro de Aviso                                                                     | 1 Acessar |  |
| Emitir relatórios                                                                   | 1 Acessar |  |
| <u>Biblioteca - Pesquisar / Reservar</u>                                            | 1 Acessar |  |
| Biblioteca - Listar reservas                                                        | 1 Acessar |  |
|                                                                                     |           |  |
|                                                                                     |           |  |
| Aqui você acessa o menu emitir relatórios para impressão das fichas de rematrículas |           |  |

### Faça o login novamente > selecione o contexto > menu relatórios > emitir relatórios

### 9. Versão Mobile

As funcionalidades do Educa Mobile permitem que alunos, responsáveis por alunos realizem operações do dia a dia de maneira prática e simples.

Lançamento e visualização de notas e faltas, consulta a quadro de horários e acesso ao conteúdo das disciplinas, são algumas das ações que podem ser executadas por alunos através de um dispositivo móvel conectado à Internet como por exemplo o celular.

Com o objetivo de otimizar a utilização do TOTVS Educa Mobile, com o site das instituições foi criado a funcionalidade de realizar a passagem de login externo para o TOTVS Educa Mobile.